# **User Guide**

## The Percentiler

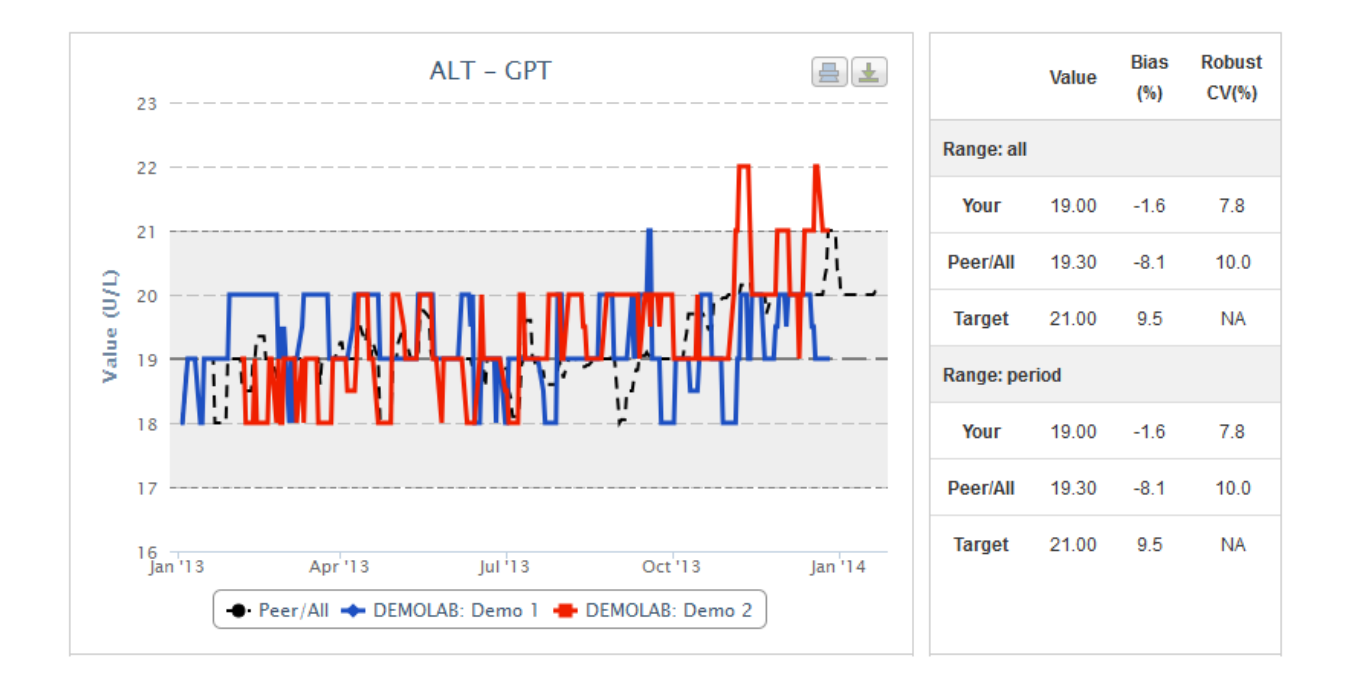

#### Content

Login

Use

Demonstration laboratory (Demo)

System requirements

Data safety

The Percentiler 
STT Consulting realized by Bruno Neckebroek

## <u>Login</u>

Internet address: https://www.thepercentiler.be/

| The Percentil | er    |
|---------------|-------|
| Login         |       |
| Username      |       |
| Password      |       |
|               | Login |

Username: not case sensitive Password: case <u>sensitive</u>

For those who do not yet participate: Username: DEMOLAB Password: demo1234

### <u>Use</u>

The "Quality" tab

|                       |                                                |                       |            | User    | Propertie                                                                                                    | s Logout        |
|-----------------------|------------------------------------------------|-----------------------|------------|---------|----------------------------------------------------------------------------------------------------|-----------------|
| The Percentiler       |                                                |                       |            | Quality | S                                                                                                    | amples          |
|                       |                                                |                       |            |         |                                                                                                    |                 |
| Lab<br>All labs       | Device model All device models                 | Device<br>All devices |            |         | <ul> <li>Image: A start of the start of the start of</li></ul> |                 |
| Start date            | Stop date                                      | Include week          | end data   |         |                                                                                                    |                 |
| Range<br>3M 6M 1Y All | Moving median           5         8         16 | Filter                |            |         |                                                                                                    |                 |
| ALT AST               |                                                |                       |            | Value   | Bias<br>(%)                                                                                                    | Robust<br>CV(%) |
| ALB ALP               |                                                |                       | Range: all |         |                                                                                                    |                 |
| CRP Ca                |                                                |                       | Your       | 0.0     | 0.0                                                                                                    | 0.0             |
| GGT GUU               |                                                |                       | Peer/All   | 0.0     | 0.0                                                                                                    | 0.0             |
| PHOS LDH              |                                                |                       | Target     | 0.0     | 0.0                                                                                                    | NA              |
|                       |                                                |                       | Range: per | riod    |                                                                                                    |                 |
|                       |                                                |                       | Your       | 0.0     | 0.0                                                                                                    | 0.0             |
|                       |                                                |                       | Peer/All   | 0.0     | 0.0                                                                                                    | 0.0             |
| CHOL PROT             |                                                |                       | Target     | 0.0     | 0.0                                                                                                    | NA              |

#### The Percentiler STTConsulting realized by Bruno Neckebroek

#### Choose your lab (in the "Lab" box)

Only your own lab (or demolab) can be chosen

Lab

| Your Lab | $\checkmark$ |
|----------|--------------|
|----------|--------------|

#### Choose the Peer Group (in the "Device model" box)

You can choose either your device or "All device models"

| Device | model |  |
|--------|-------|--|
|        |       |  |

| Cobas | ~ |
|-------|---|
|-------|---|

#### Choose the device you wish to see for your lab (in the "Device" box)

Default: All devices of your lab are shown

#### Choose whether to "include weekends"

Default: No

Check either field and also press "Filter" to activate

Include weekend data

Yes

Filter

#### Choose the data "range"

Default: All

You can also select the range via "Start date", "Stop date" or via the buttons 3M (months), 6M, 1Y (year), and All

#### Choose *n* for the Moving median

Default: 5 Press buttons 5, 8, or 16

#### Choose the analyte

Press an analyte button The chart will appear! The Table will be filled!

#### **Modify chart**

Press the buttons "Range", "Moving median", "Analyte", as you wish.

## **Demonstration laboratory (Demo)**

Note that the data for the demonstration laboratory is only available for the year 2013.

#### The Chart

|            |       |         |                |              |            |         |              |              | User  | Propertie   | s Logout        |
|------------|-------|---------|----------------|--------------|------------|---------|--------------|--------------|-------|-------------|-----------------|
| Tho D      | arcan | otilor  | _              |              |            |         |              |              |       |             |                 |
|            | CICCI |         | Quality        | Samples      | Demo       | Labs    | Devices      | Analytes     | Un    | its         | Mails           |
|            |       |         |                |              |            |         |              |              |       |             |                 |
| Lab        |       |         | Device mo      | del          |            |         | Device       |              |       |             |                 |
| DEMOLA     | В     | •       | All devic      | e models     | -          |         | All devices  |              | •     | •           |                 |
| Start date |       |         | Stop date      |              |            | -       | Include week | end data     |       |             |                 |
| Dango      |       | 17      | Moving mo      | dian         |            | 17      | 140          |              |       |             |                 |
| 3M 6I      | VI 1Y | All     | 5 8            | 16           |            |         | Filter       |              |       |             |                 |
| ALT        | AST   | 23      |                | ALT – GPT    |            |         |              |              | Value | Bias<br>(%) | Robust<br>CV(%) |
| ALB        | ALP   |         |                |              |            |         |              | Range: all   |       |             |                 |
| CRP        | Са    | 22      |                |              |            |         |              | Your         | 19.00 | -3.3        | 7.8             |
| CI         | CRE   | 21      |                |              |            | H-r     |              | Deer/All     | 10.65 | -6.4        | 12.4            |
| GGT        | GLU   |         |                | n-n:-1-n     |            | -n likt |              | T            | 13.00 | -0.4        | 12.4            |
| PHOS       | LDH   |         |                |              |            |         |              | larget       | 21.00 | 9.5         | NA              |
| Ma         | к     | >       |                | N N N N      |            | ווי     |              | Range: perio | bd    |             |                 |
| Na         |       | 18      |                |              | L <b>U</b> |         |              | Your         | 19.00 | -3.3        | 7.8             |
| INA        | URLA  | 17      |                |              |            |         |              | Peer/All     | 19.65 | -6.4        | 12.4            |
| UAC        | BIL   | 16      |                |              |            |         |              | Target       | 21.00 | 9.5         | NA              |
| CHOL       | PROT  | J̃an'13 | Apr'13         | Jul'13       | Oct        | 13      | Jan '14      |              |       |             |                 |
|            |       |         | Peer/All 🔶 DEM | OLAB: Demo 1 | DEMOLAB:   | Demo 2  |              |              |       |             |                 |

The chart shows for the selected lab i) the moving median of the selected devices over the selected period (full colored lines); ii) the long-term median (long-broken grey line) and the limits for the respective analyte (short-broken grey lines; the area in-between is shaded); iii) the Peer Group moving median (black broken line).

#### Export

You can print and download the chart by pressing the respective buttons.

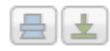

#### The Table

#### Upper part

Refers to the data of the complete period (static when the range is changed)

#### Lower part

Refers to data of the selected range (<u>dynamic</u> when the range is changed)

The table lists:

"Value"

-Your median

-The Peer/All median

-The Target (fixed value)

"Bias (%)"

-<u>Your</u> bias versus the Peer Group

-The bias of your Peer/All versus the target

-Proposed quality goal/Target for bias

"Robust CV (%)" -<u>Your</u> Robust CV -the Robust CV of your <u>Peer /All</u>

Calculation of the robust CV

Robust CV = 100 \* (Median absolute difference \* 1.4826)/(median)

|            | Value | Bias<br>(%) | Robust<br>CV(%) |
|------------|-------|-------------|-----------------|
| Range: all |       |             |                 |
| Your       | 19.00 | -1.6        | 7.8             |
| Peer/All   | 19.30 | -8.1        | 10.0            |
| Target     | 21.00 | 9.5         | NA              |
| Range: per | riod  |             |                 |
| Your       | 19.00 | -1.6        | 7.8             |
| Peer/All   | 19.30 | -8.1        | 10.0            |
| Target     | 21.00 | 9.5         | NA              |
|            |       |             |                 |

#### The "Samples" tab

Press the tab; the corresponding window appears.

This window shows all entries in the database of **ONLY your lab**. Note, however, that your data are mapped to the "Percentiler" analyte names and units (not necessarily identical to the names and units given/used by yourself).

|            |            |          |               |        |              |                 | User P    | roperties Logout |
|------------|------------|----------|---------------|--------|--------------|-----------------|-----------|------------------|
| The F      | Percenti   | ler      |               |        |              |                 | Quality   | Samples          |
| ↓ Downl    | oad        |          |               |        |              |                 |           |                  |
|            |            |          |               |        |              |                 |           |                  |
| Analyte    |            | •        | Lab           |        | •            | Include weekend | data      |                  |
| Device mo  | odel       | •        | Device        |        |              |                 |           |                  |
| Start date |            |          | Stop date     |        |              | Filter          |           |                  |
| << < 1 2 3 | 345678910  | > >>     |               |        |              |                 | Showing 1 | to 20 of 10417   |
| ld 🗧       | Date       | Value    | Analyte       | Device | Device model | Vendor          | ¢ Lab ⇒   | ¢ Code ¢         |
| 227821     | 2013/01/01 | 139.00   | Sodium        | Demo 1 | Demo         | Demo            | DEMOLAB   | DEMOLAB          |
| 235697     | 2013/01/01 | 2.39     | Calcium       | Demo 1 | Demo         | Demo            | DEMOLAB   | DEMOLAB          |
| 238287     | 2013/01/01 | 45.00    | Albumin       | Demo 2 | Demo         | Demo            | DEMOLAB   | DEMOLAB          |
| 240842     | 2013/01/01 | 68.75    | total-Protein | Demo 1 | Demo         | Demo            | DEMOLAB   | DEMOLAB          |
| 219939     | 2013/01/01 | 102.40   | Chloride      | Demo 2 | Demo         | Demo            | DEMOLAB   | DEMOLAB          |
| 224802     | 2013/01/01 | 76.02546 | Creatinine    | Demo 2 | Demo         | Demo            | DEMOLAB   | DEMOLAB          |
| 228186     | 2013/01/01 | 139.80   | Sodium        | Demo 2 | Demo         | Demo            | DEMOLAB   | DEMOLAB          |
| 236097     | 2013/01/01 | 312.2952 | Uric acid     | Demo 2 | Demo         | Demo            | DEMOLAB   | DEMOLAB          |

You can filter the data (for example, according to analyte, to select in the "Analyte" box, always followed by pressing the "Filter" button) and sort ( $\checkmark$ ) (e.g. according to date, value, etc...).

#### Data export

You can download the data, either completely or filtered.

#### Download

The format is an EXCEL .csv file. You can easily save it as .xls or .xlsx file.

## **System requirements**

Supported browsers:

| Brand             | Versions supported |
|-------------------|--------------------|
| Internet Explorer | 6.0 +              |
| Firefox           | 2.0 +              |
| Chrome            | 1.0 +              |
| Safari            | 4.0 +              |
| Opera             | 9.0 +              |
| iOS (Safari)      | 3.0 +              |

Minimum screen resolution

-1024\*768

## **Data-safety**

Features:

- Authentication: user and password based access to the application
- Authorization: access roles allowing only users with the appropriate set of permissions to access/use certain functionalities in the application
- Based on spring-security framework, the industry standard for java spring applications
- https security